# していていていていていていています。 画像再生

| 表示部について         | К-2       |
|-----------------|-----------|
| 画像再生をする         | К-З       |
| 画像送りまたは画像戻しをする  | К-З       |
| 画像を回転させる        | ····· К-З |
| リスト画面から画像を選択する… | ·····К-4  |

## 表示部について

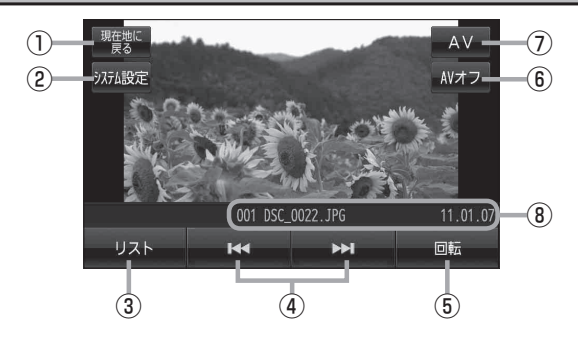

現在地に戻る ボタン
現在地の地図画面を表示します。

#### ② システム設定 ボタン

画面の明るさ設定、操作設定、案内音声割込設定、 AV音声出力設定、初期化を行うことができます。 「愛」G-17

#### ③ リスト ボタン

SDカード内のリストを表示させ、再生したいファイ ルを選択することができます。 「PF K-4

④ 🛃 / Ы ボタン

1 つ前の画像/次の画像を表示します。 2 K-3

#### ⑤ 回転 ボタン

表示中の画像を90度ずつ右方向に回転します。

# ⑥ AVオフ ボタン AVモードを終了し、現在地の地図画面を表示します。 「夏 G-11

⑦ AV ボタン
AV 選択画面を表示します。
译 G-10

⑧再生画像、ファイルの更新日時表示

### 画像再生をする

SDカードに保存されている画像ファイル(JPEG)を本機に表示することができます。

本機は32GBまでのSDカードに対応しています。 IPF「SDカードについて」 A-24

※SDカードの抜き差しは、必ず電源を切った状態で行ってください。

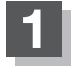

### SDカードを差し込み、電源を入れる。

『 SDカードを入れる/取り出す] A-27

皆「(本機の電源を入れる)] B-8

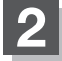

### 画像再生モードにする。

「保作したいモードに切り換える」」G-10

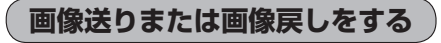

■面をタッチし、 【 または ▶ をタッチする。
▶ タッチ:次の画像を表示します。
【 タッチ:1つ前の画像を表示します。

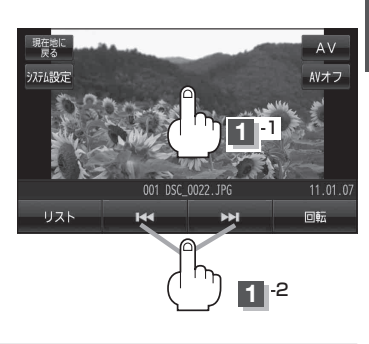

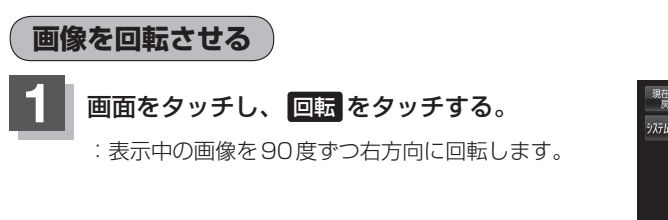

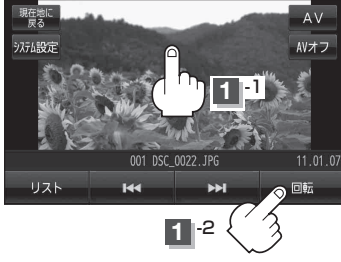

# リスト画面から画像を選択する

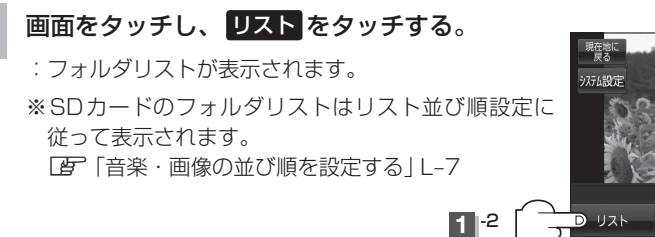

(例)画像再生画面

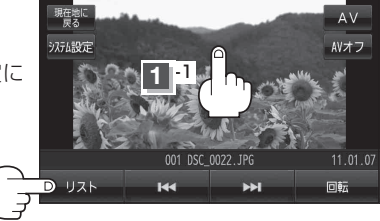

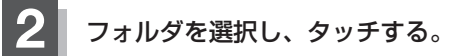

:選択したフォルダ内の画像リストが表示されます。 ※画像リストはリスト並び順設定に従って表示され ます。

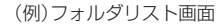

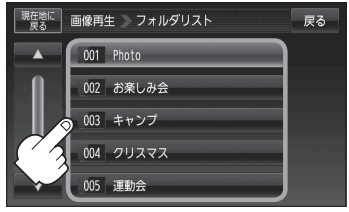

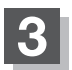

### 表示したいファイル(画像)を選択しタッチする。

:選択したファイル(画像)が表示されます。

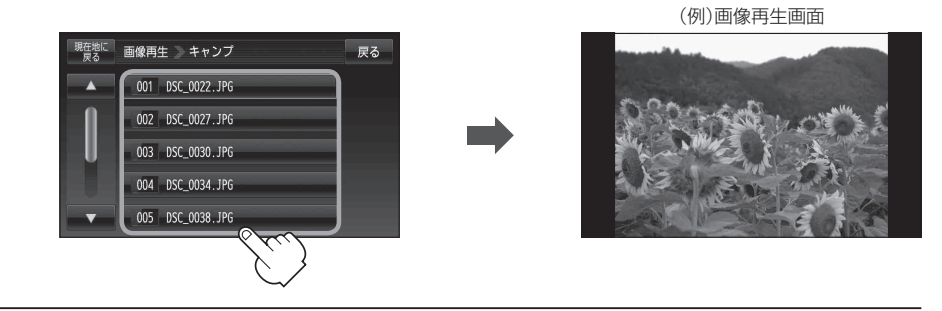

・画像の向きを変更したい場合は、画面をタッチし、回読をタッチするたびに右方向に90度ずつ回転します。
・画の画像 / 次の画像を表示させること、画面をタッチし、

●前の画像/次の画像を表示させるには、画面をタッチし、 【▲ / ▶】をタッチしてください。
【タ 「(画像送りまたは画像戻しをする)」K-3